# Workplace Reservation Manager Guide

Version 1.0.0

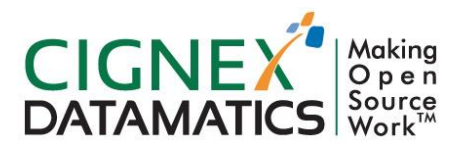

**Private/Proprietary** Contains Private or Proprietary Information. The terms and contents of this document are confidential to CIGNEX.

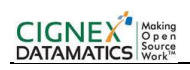

## **Table of Contents**

| 1 | INTE | ODUCTION3                          |
|---|------|------------------------------------|
|   | 1.1  | OVERVIEW3                          |
|   | 1.2  | Сомрітівіліту3                     |
|   | 1.3  | TECHNOLOGY DETAILS                 |
|   | 1.4  | FEATURES3                          |
| 2 | USE  | R GUIDE4                           |
|   | 2.1  | Overview4                          |
| 3 | ADN  | IIN GUIDE 10                       |
| 4 | TECI | INICAL DETAILS17                   |
|   | 4.1  | SOFTWARE COMPONENT DETAILS17       |
|   | 4.2  | DESIGN AND ARCHITECTURAL DETAILS17 |
|   | 1.1. | Sequence Diagram17                 |
|   | 1.2. | Interaction Diagram18              |
|   | 1.3. | Class Diagram19                    |
|   | 4.3  | CONFIGURATION DETAILS20            |
| 5 | BUII | D PROCESS21                        |
| 6 | INST | ALLATION GUIDE                     |

# **1** Introduction

### 1.1 Overview

WRM (Workplace Reservation Manager) is a Liferay based Portlet allowing users to reserve/book meeting rooms within an organization. As the Portlet it would be deployed locally on your own server, making it a convenient asset booking system. Once WRM is deployed, it is very easy to add your components into it. You can start by add your meeting rooms and configuring variables associated with your enterprise environment. You can create users with different access & roles - admin users and normal users.

To book an room in WRM the user has to access the WRM portlet.

For example, you start by selecting the room you want to book, the date and time, the duration you need the room for, and specific variables for example particular floor/wing or room with certain assets (projectors, telephone etc.). If the particular room is not available using the above variables, WRM would not allow you to book the room.

WRM rich interface provides the user visibility of all the bookings for a particular day, week, or even complete month by providing start date and end date. This can come very handy when you are working on particular time slots.

# 1.2 Compatibility

This connector is compatible with following Liferay version.

- Liferay Community Version Liferay CE 6.1.20 GA2
- Liferay Enterprise Version Liferay EE 6.1.20 GA2

Ideally this component should work for any future Liferay Community and/or Enterprise edition. If that isn't the case, please drop an email to <u>marketplace@cignex.com</u>. This component is been tested for all of the above versions.

### 1.3 Technology Details

This component is dependent on following software.

- 1. JDK 1.6
- 2. Liferay Community Edition or Enterprise Edition

### **1.4 Features**

- 1 Real Time Data
- 2 Best 5 result
- 3 Notification via meeting request in Microsoft Outlook
- 4 User can book room 15 days ahead of time
- 5 Browser Compatible Mozilla Firefox, Google Chrome, Internet Explorer (8 and above)

# 2 User Guide

### 2.1 Overview

After deploying the WRM portlet you will come across the following screen

| New Booking    | My Booking All Booking        |                              |                                           |   |
|----------------|-------------------------------|------------------------------|-------------------------------------------|---|
| Q              | City Name<br>Ahmedabad        | Start Date<br>07/03/2013     | Start Time"<br>1 		 00 		 PM<br>End Time" |   |
| Search Prefe   | Search @                      | 07/03/2013                   |                                           | _ |
| Search By Roo  | om Name 📄 🛞                   |                              |                                           |   |
| Facility 📃 😡   | ISD Phone                     | Capacity 🕅 🛞 0 Floor         | Name 😡 Select Floor 💌                     |   |
| Search Resul   | lts                           |                              |                                           | Ξ |
| Have suggestio | on/question? Please send an e | mail to <u>hr@cignex.com</u> |                                           |   |

#### **Three Main Tabs:**

For end user there are there tabs available

- New Booking
- My Booking
- All Booking

#### New Booking

#### Description

This is first tab appear to user when a user is landed on the WRM page.

#### **Expected Input and Output**

User needs to be enter the mandatory fields for booking a room like

- a) City Name
- b) Location name

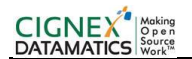

- c) Start Date/Time
- d) End Date/Time,
- e) Duration of meeting.

After entering the variables click on "Search" button user will get "Best Five" available rooms in "Search Results" tab.

#### Do you want more specific room?

You can get more specific results by use of "Search Preferences" tab.

#### **Search Preferences:**

**Preferences 1:** If you remember the name of room, you can search room directly by room name using "Search By Room Name" as below screen

| New Booking      | My Booking All Booking           |                                  |                              |
|------------------|----------------------------------|----------------------------------|------------------------------|
| Please Select Ro | om.                              |                                  |                              |
| $\bigcirc$       | City Name<br>Ahmedabad           | Start Date 07/03/2013            | Start Time*<br>9 • 00 • PM • |
|                  | Location Name<br>President Plaza | End Date <sup>®</sup> 07/03/2013 | End Time*<br>10 - 15 - PM -  |
|                  | Search                           |                                  |                              |
| Search Prefe     | erences                          |                                  |                              |
| Search By Ro     | om Name 🔽 🔞                      |                                  |                              |
| Room Name:       | Select Room 💌                    |                                  |                              |
| Search Resu      | lts                              |                                  |                              |
|                  |                                  |                                  |                              |
| Have suggesti    | on/question? Please send an e    | mail to br@cigney.com            |                              |

Preferences 2: If you want room on specific floor/Wing you can search directly by Floor/Wing Name.

#### CIGNEX DATAMATICS

| New Booki                 | ing My Booking All B                                                 | ooking                                                     |                                                           |          |           |
|---------------------------|----------------------------------------------------------------------|------------------------------------------------------------|-----------------------------------------------------------|----------|-----------|
| 📀 Scroll [                | Down for Search Result.                                              |                                                            |                                                           |          |           |
| Q                         | City Name<br>Ahmedabad<br>Location Name<br>President Plaza<br>Search | Start Date<br>07/03/2013 III<br>End Date<br>07/03/2013 III | Start Time<br>9 v 00 v PM v<br>End Time<br>10 v 15 v PM v |          |           |
| Search Pre                | eferences                                                            |                                                            |                                                           |          | -         |
| Search By<br>Facility 🥅 ( | Room Name 📄 😧 ISD Phone 🔺 LAN Projector STD Phone 👻                  | Clear Capacity 🕅 🌒 0                                       | Floor Name 🛞 Select Floor 💌                               |          |           |
| Search Re                 | sults                                                                |                                                            |                                                           |          | -         |
| 07/03/2013                |                                                                      |                                                            |                                                           |          | -         |
|                           | Room Name                                                            | Room Location                                              | Room Facilities                                           | Capacity | Extension |
| 0                         | Singapure                                                            | Ground floor                                               | STD Phone, Projector                                      | 8        | 123       |
| ۲                         | MLK                                                                  | 1st floor                                                  | ISD Phone,STD Phone,LAN                                   | 4        | 456       |
| 0                         | Kalps                                                                | 3rd floor floor                                            | STD Phone                                                 | 123      | 0         |
| Showing 3 r               | results.                                                             |                                                            |                                                           |          | Select    |

Have suggestion/question? Please send an email to hr@cignex.com

**Preferences 3** If you have specific requirement on facility or capacity, you can select available facility or you can enter specific number of capacity.

#### Note:

User can use combination of point (3) and point (2) (as mentioned above) for search specific room.

Check box besides Facility and Capacity will consider on priority Preferences

#### Input Case 1:

Facility (LAN, Phone) + Capacity (10) + No Check-box selected.

Possible Result:-

1) WRM will find a room by combination of exact match of both (capacity=10 and Facility (LAN, phone))

2) If it will not get result from (1) then it will try finding a room by low and high value of user input

Ex. it will populate results with capacity 7 or 9.

#### Input Case 2:

Facility (LAN, Phone) + Capacity(10) + Check-box selected.

Possible Result:-

- 1)WRM will find a room by combination of exact match of both (capacity=10 and Facility(LAN ,Phone))
- 2) If WRM does not get result from (1) then it will try find a room by with high value of user input.

After selecting particular room it will take user on new screen.

Once the room has been identified, the user can move to the next step by checking on the radio button on the room and clicking "Select". This is redirect the user to the next page, where user needs to enter specific information on the meeting like host email id, attendees email id, meeting title, agenda etc.

| New Booking      |                    |           |                      |                            |                         |          |           |
|------------------|--------------------|-----------|----------------------|----------------------------|-------------------------|----------|-----------|
| Meeting Detail   | S                  |           |                      |                            |                         |          |           |
| Meeting Host Em  | ail ID* default@li | feray.com | Ø Attendees Email ID | Enter mail address separat | ed by comma (.)         |          |           |
| Meeting Title    |                    |           | Agenda               | Enter anenda cenarated hy  |                         |          |           |
| Book Car         | icel               |           |                      |                            |                         |          |           |
| Date             | Start Time         | End Time  | Room Name            | Room Location              | Room Facilities         | Capacity | Extension |
| 07/03/2013       | 9:00 PM            | 10:15 PM  | MLK                  | 1st floor                  | ISD Phone,STD Phone,LAN | 4        | 456       |
| Showing 1 result |                    |           |                      |                            |                         |          |           |

After entering the variables, the user can click on "Book" which would complete the user's process of booking the room.

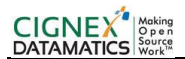

#### My Booking

| New Booking        | My Booking               | All Booking          |                                 |               |                                                        |                       |        |
|--------------------|--------------------------|----------------------|---------------------------------|---------------|--------------------------------------------------------|-----------------------|--------|
| $\bigcirc$         | City Name<br>Select City |                      | Location Name<br>Select Locatio | n 💌           | Floor Name<br>Select Floor                             |                       |        |
|                    | 07/03/2013               |                      | 07/03/2013                      |               |                                                        |                       |        |
|                    | Search                   |                      |                                 |               |                                                        |                       |        |
| aarah Daau         | Ite                      |                      |                                 |               |                                                        |                       |        |
| earch Resu         | 1.5                      |                      |                                 |               |                                                        |                       |        |
| Date               | Start Time               | End Time             | Room Name                       | Meeting Title | Room Location                                          | Attendees             |        |
| Date 07/03/2013    | Start Time<br>9:00 PM    | End Time<br>10:15 PM | Room Name<br>MLK                | Meeting Title | Room Location<br>Ahmedabad, President Plaza, 1st Floor | Attendees<br>View All | Cancel |
| Date<br>07/03/2013 | Start Time<br>9:00 PM    | End Time<br>10:15 PM | Room Name<br>MLK                | Meeting Title | Room Location<br>Ahmedabad, President Plaza, 1st Floor | Attendees<br>View All | Cancel |

Once you have booked the room, you can come back to the WRM main page, select "My Bookings", which would land you to the page above. The room/s you booked as a host would be displayed under the search results section

If you wish to cancel a particular meeting you are hosting, click on "Cancel" button & a notification mail will send to all attendees.

#### All Booking

This tab displays list of room/s which have been booked by employees using WRM in your organization. You can also cancel a meeting you are hosting from this tab.

#### CIGNEX DATAMATICS

|                     | City Name<br>Select City<br>Start Date<br>07/03/2013 |          | Location Nam<br>Select Locat<br>End Date<br>07/03/2013 | e<br>ion 💌 | Floor Name<br>Select Floor |               |  |
|---------------------|------------------------------------------------------|----------|--------------------------------------------------------|------------|----------------------------|---------------|--|
|                     | Count                                                |          |                                                        |            |                            |               |  |
| irch Resu           | ts                                                   |          |                                                        |            |                            |               |  |
| urch Resu<br>Date ▲ | ts<br>Start Time                                     | End Time | Meeting Title                                          | Room Name  | Room Location              | Host Email ID |  |

Have suggestion/question? Please send an email to <a href="https://www.hrmline.com">hr@cignex.com</a>

# 3 Admin Guide

Inorder to leverage WRM effectively, the portlet needs to be configured from an administrative point of view. This section is intended for the administrator to effectively manage WRM that best fits their organization. The below variables would focus on the configuration of WRM

#### 1) City Master:-

Enterprises have multiple offices located in different cities. You can edit this variable to accommodate your city in WRM

| New Booking     | My Booking All Booking City Maste | Location Master | Floor Master | Facility Master | Room Master |                |
|-----------------|-----------------------------------|-----------------|--------------|-----------------|-------------|----------------|
| City Name*      | 2 Add City                        | )               |              |                 |             |                |
| City            |                                   |                 |              |                 |             |                |
|                 |                                   |                 |              |                 |             |                |
| Delete Selected | I 3                               |                 |              |                 |             |                |
| Delete Selected | City                              |                 |              |                 |             |                |
| Delete Selected | City<br>Ahmedabad                 |                 |              |                 | 4           | Edit           |
| Delete Selected | City City Ahmedabad Banglore      |                 |              |                 | 4 🜌<br>5 📋  | Edit<br>Delete |

Have suggestion/question? Please send an email to hr@cignex.com

#### 1. CityMaster Tab:

- This tab is used to add city
- It would show the cities that are already added in WRM

#### 2. CityName:

- This TextField is used to add city by its name
- It must be alphabet type
- This is mandatory field.

#### 3.DeleteSelected :

• This button is used for delete selected city (mostly applicable if you wish to remove multiple cities) that is selected by admin by clicking checkbox.

#### Actions:

4. Edit:

-This button allows admin to edit city name.

#### 5. Delete:

-This button allows admin to delete selected city.

**2)** Location Master:- This tab is to configure specific location within your organization. Example, City 1 can have offices in two different locations – Location A & Location B.

| New Booki | ng My Booking All Booking     | City Master Location Master Floor I | Master Facility Master Ro | om Master      |
|-----------|-------------------------------|-------------------------------------|---------------------------|----------------|
| City Name | 2<br>Select City Location Nan | e*                                  | Add Location              | n 😡            |
| Location  |                               |                                     |                           |                |
| Delete Se | lected                        |                                     |                           |                |
|           | City                          | Location                            |                           |                |
|           | Ahmedabad                     | President Plaza                     |                           | 4 📝 Edit 🚺 🖋   |
|           | Ahmedabad                     | S G Road                            |                           | 5 🗍 Delete ┥ 🥜 |
|           | Banglore                      | C G Road                            |                           | ۹ 🥜            |
|           | oouto                         |                                     |                           |                |

#### 1. LocationMaster Tab:

- This tab is used to add location to selected city from selection box
- It shows already added location.

#### 2. CityName :

- This shows city that admin had added in CityMaster tab
- It is mandatory to select city

#### 3. LocationName :

- This TextField is used to add location by its name
- This too is a mandatory field

#### Actions:

#### 4. Edit:

• This button allows admin to edit location name.

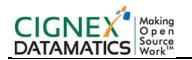

#### 5. Delete:

• This button allows admin to delete selected location.

#### 6. DeleteSelected :

• This button is used for delete selected location that is selected by admin by clicking checkbox .

**3)** Floor/Wing Master:- Your enterprise can be located in multiple floors or separate wings. This tab allows you to add floors/wing within WRM

| New Booki | ng My Booking All B    | ooking City Master Location Mas    | ster Floor Master Facility Mast | ter Room Master |
|-----------|------------------------|------------------------------------|---------------------------------|-----------------|
| City Name | 2<br>Select City 💌 Loc | 3<br>ation Name* Select Location 💌 | 4<br>Floor Name* Select Floor 💌 | Add Floor 😡     |
| Floor     |                        |                                    |                                 |                 |
| Delete Se | lected 7               |                                    |                                 |                 |
|           | City                   | Location                           | Floor                           |                 |
|           | Ahmedabad              | President Plaza                    | 1st                             | 5 📝 Edit 🗖 🥔    |
|           | Ahmedabad              | President Plaza                    | 2nd                             | 6 Delete        |
|           | Ahmedabad              | President Plaza                    | 3rd floor                       | ۹ 🥔             |
|           | Banglore               | C G Road                           | 5th                             | ۹ 🥔             |
|           | Ahmedabad              | President Plaza                    | Ground                          | ۹ 🥔             |
|           | Ahmedabad              | S G Road                           | Ground floor                    | ۹ 🤌             |
|           |                        |                                    |                                 |                 |

#### 1. FloorMaster Tab:

- This tab is used to add floor/wing to selected city from selection box & selected location from selection box
- It shows already added floor

#### 2. CityName :

- This shows city that admin had added in CityMaster tab
- It is mandatory to select city

#### 3. LocationName :

- This shows location that admin had added in LocationMaster tab
- It is mandatory to select location

#### 4. FloorName:

- This TextField is used to add floor/wing by its name
- It's mandatory field

#### Actions:

#### 5. Edit:

• This button allows admin to edit floor name

#### 6. Delete:

• This button allows admin to delete selected floor

#### 7. DeleteSelected :

• This button is used for delete selected city that is selected by admin by clicking checkbox

#### 4) Facility Master:-

|                 |               |             |               |                 |              | 1               |         |          |             |   |
|-----------------|---------------|-------------|---------------|-----------------|--------------|-----------------|---------|----------|-------------|---|
| New Booking     | My Booking    | All Booking | City Master   | Location Master | Floor Master | Facility Master | Room Ma | ster     |             |   |
| Facility Name*  | 2             | Facilit     | y Description | 3               |              | Add Facility    |         |          |             |   |
| Facilities      |               |             |               |                 |              |                 |         |          |             |   |
|                 | Facility Name | •           |               | Description     |              |                 |         |          |             |   |
|                 | ISD Phone     |             |               | ISD Phone       |              |                 | 5       | 📝 Edit   | 🖣 🥜 Actions | ) |
|                 | LAN           |             |               | LAN             |              |                 | 6       | 🗍 Delete | Actions     | ) |
|                 | Projector     |             |               | Projector       |              |                 |         |          | ۹ 🌽 Actions | ) |
|                 | STD Phone     |             |               | STD Phone       |              |                 |         |          | ۹ 🌽 Actions | ) |
|                 | Vedio Confera | nce         |               | Vedio Conferan  | ice          |                 |         |          | ۹ 🥜 Actions |   |
| Showing 5 resul | ts.           |             |               |                 |              |                 |         |          |             |   |

Have suggestion/question? Please send an email to hr@cignex.com

#### 1. FacilityMaster Tab:

- This tab is used to add facility that the meeting host intends to use during the meeting
- It shows the infrastructural components that have already been added

#### 2. FacilityName :

- This TextField is used to add facility by its name
- It is mandatory to add facility name

#### 3. Facility Description:

• This textfield is used to add description of facility.

#### 4. DeleteSelected :

• This button is used for delete selected facility that is selected by admin by clicking checkbox.

#### Actions:

#### 5. Edit:

• This button allows admin to edit facility.

#### 6. Delete:

• This button allows admin to delete selected facility.

#### 5) Room Master:-

#### i) View:

| New  | Booking My E                        | Booking All Bookin                              | g City Mast                | er Location Ma            | aster Floor   | Master Fac      | lity Master Room Master                                                                                         |
|------|-------------------------------------|-------------------------------------------------|----------------------------|---------------------------|---------------|-----------------|----------------------------------------------------------------------------------------------------|
|      | 2                                   |                                                 |                            |                           |               |                 |                                                                                                    |
| Add  | Room                                |                                                 |                            |                           |               |                 |                                                                                                    |
| Doom |                                     |                                                 |                            |                           |               |                 |                                                                                                    |
| koom |                                     |                                                 |                            |                           |               |                 |                                                                                                    |
| Dele | te Selected 3                       |                                                 |                            |                           |               |                 |                                                                                                    |
|      | City                                | Location                                        | Floor                      | Room                      | Capacity      | Extension       | Facility                                                                                                    |
|      |                                     |                                                 |                            |                           |               |                 | 4                                                                                                    |
|      | Ahmedabad                           | President Plaza                                 | Ground                     | Singapure                 | 8             | 123             | STD Phone, Projector 📝 Edit 🥌 🤌                                                                                 |
|      | Ahmedabad<br>Ahmedabad              | President Plaza President Plaza                 | Ground<br>1st              | Singapure<br>MLK          | 8             | 456             | STD Phone, Projector Feff                                                                                       |
|      | Ahmedabad<br>Ahmedabad<br>Ahmedabad | President Plaza President Plaza President Plaza | Ground<br>1st<br>3rd floor | Singapure<br>MLK<br>Kalps | 8<br>4<br>123 | 123<br>456<br>0 | STD Phone, Projector Edit 4 2 4 7 1 1 SD Phone, STD Phone 5 5 5 4 2 4 2 5 7 1 1 1 1 1 1 1 1 1 1 1 1 1 1 1 1 1 1 |

Have suggestion/question? Please send an email to hr@cignex.com

#### 1. RoomMaster Tab :

- -This tab is used to add room.
- -It shows already added room.

### 2. Add Room:

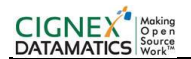

#### ii) ADD:

| 🖅 Workplace Reservation Manager |                                                                        |  |  |
|---------------------------------|------------------------------------------------------------------------|--|--|
| Room Master                     |                                                                        |  |  |
| Room                            |                                                                        |  |  |
|                                 |                                                                        |  |  |
| City Name*                      | Ahmedabad 💌                                                            |  |  |
| Location Name*                  | President Plaza                                                        |  |  |
| Floor Name*                     | 1st                                                                    |  |  |
| Room Name*                      | Sardar                                                                 |  |  |
| Capacity*                       | 8                                                                      |  |  |
| Extension                       | 452                                                                    |  |  |
|                                 |                                                                        |  |  |
| Available Facilities            | Selected Facilities                                                    |  |  |
| STD Phone<br>Vedio Conferance   | A ISD Phone A<br>LAN<br>Projector                                      |  |  |
|                                 |                                                                        |  |  |
|                                 |                                                                        |  |  |
|                                 |                                                                        |  |  |
| 1<br>Add Room Cancel            |                                                                        |  |  |
|                                 |                                                                        |  |  |
| Have suggestion/questio         | Have suggestion/question? Please send an email to <u>hr@cignex.com</u> |  |  |

#### 1. Add Room :

- This tab is used to add room to selected city from selection box of city-name & selection box of location-name & selection box of floor-name
- It is mandatory to add room name
- Admin can select facilities applicable for a particular room from available facilities using move-box
- Capacity must be digit/numerical
- Extension must be 3 digit numbers

#### 3. DeleteSelected :

• This button is used for delete selected room that is selected by admin by clicking checkbox

#### Actions:

#### 4. Edit:

• This button allows admin to edit room

#### 5. Delete:

• This button allows admin to delete selected room

# 4 Technical Details

### 4.1 Software Component Details

Following software components are required for this connector.

• Liferay Community Edition or Enterprise Edition

# 4.2 Design and Architectural details

{In this section provide design and architectural details of the component. This includes sequence diagrams, class diagrams, and interaction diagrams. It should also include purpose of each layers etc.}

This section provides design and architectural details of this component.

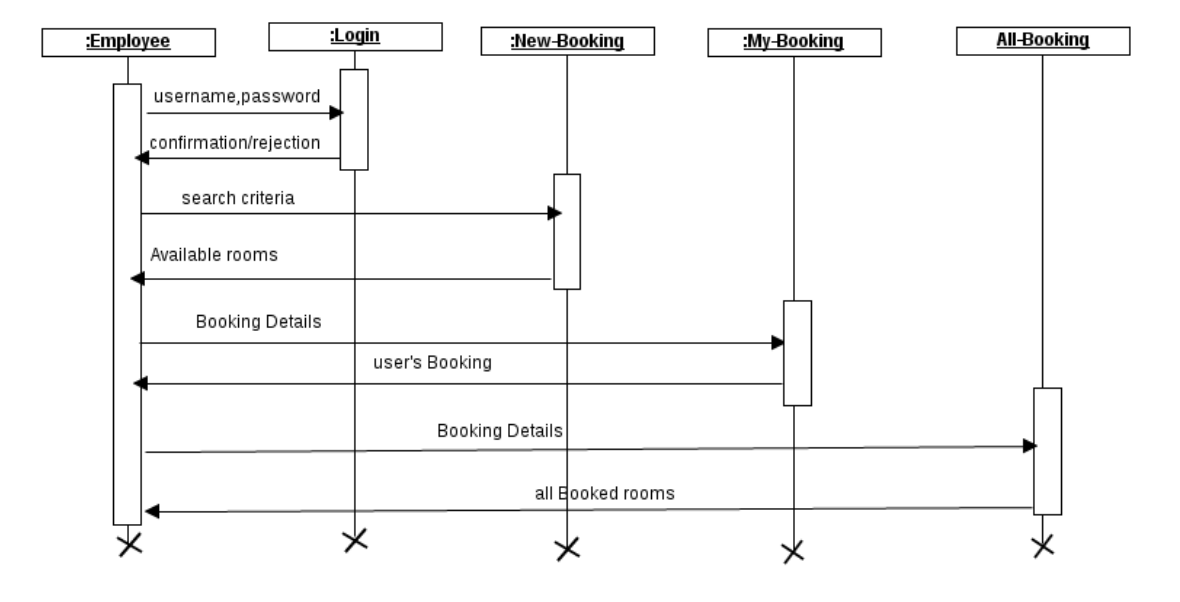

#### 1.1. Sequence Diagram

Sequence Diagram for Regular User

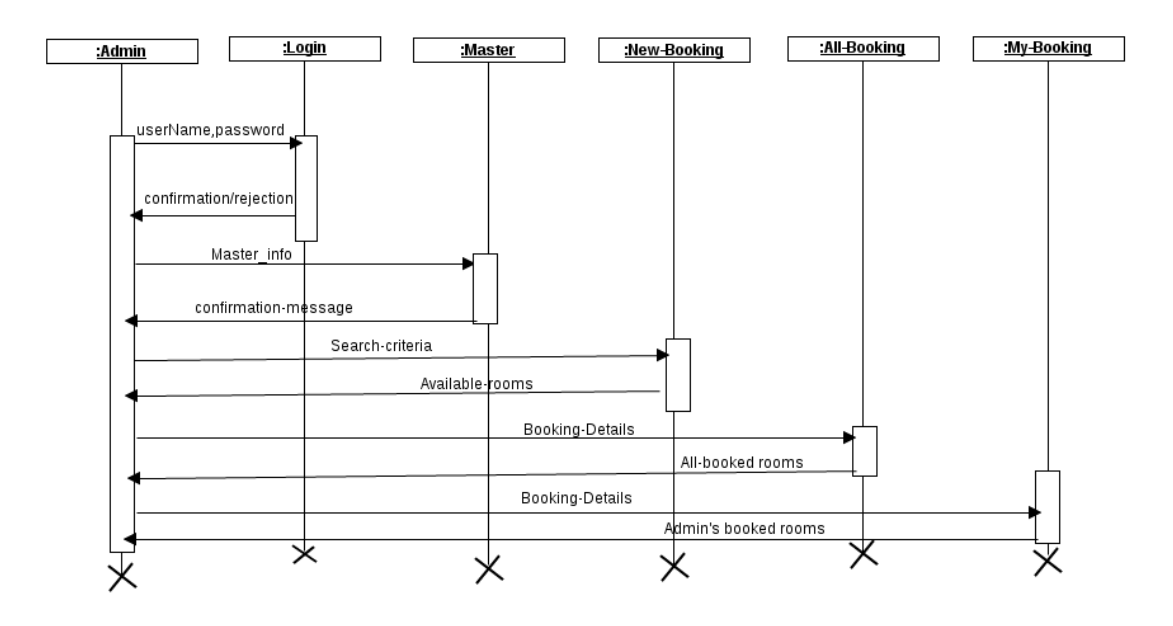

Sequence Diagram for Admin User

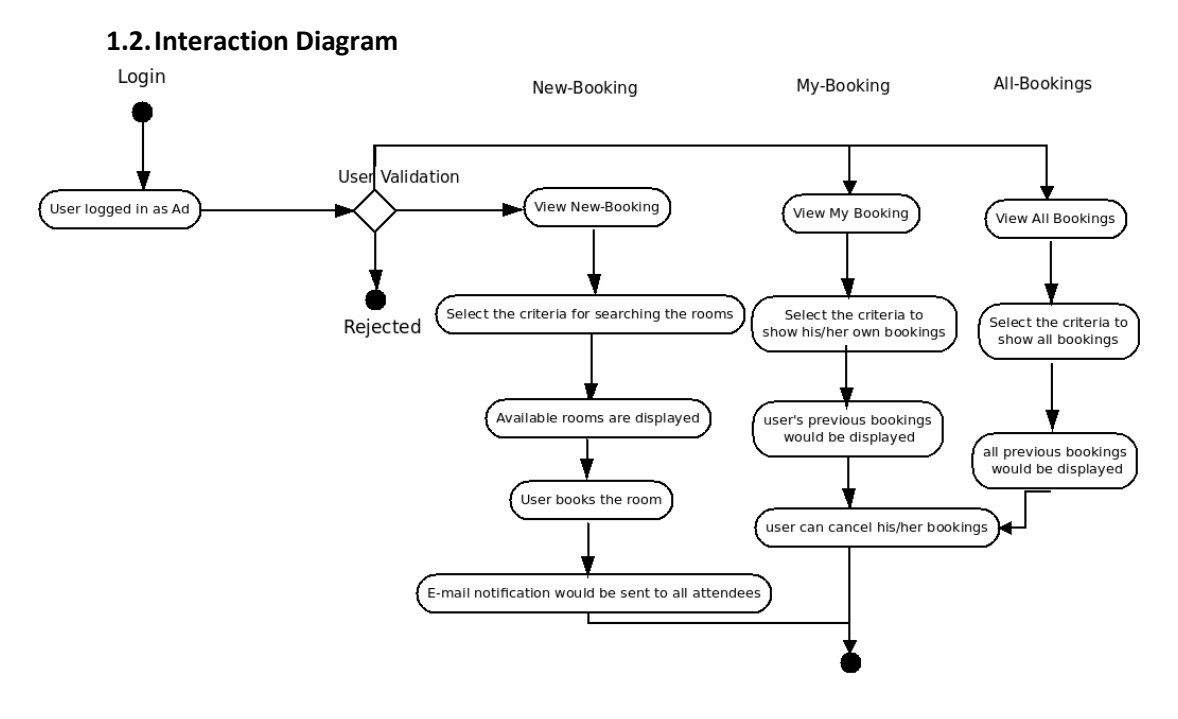

Interaction Diagram for Regular User

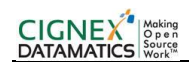

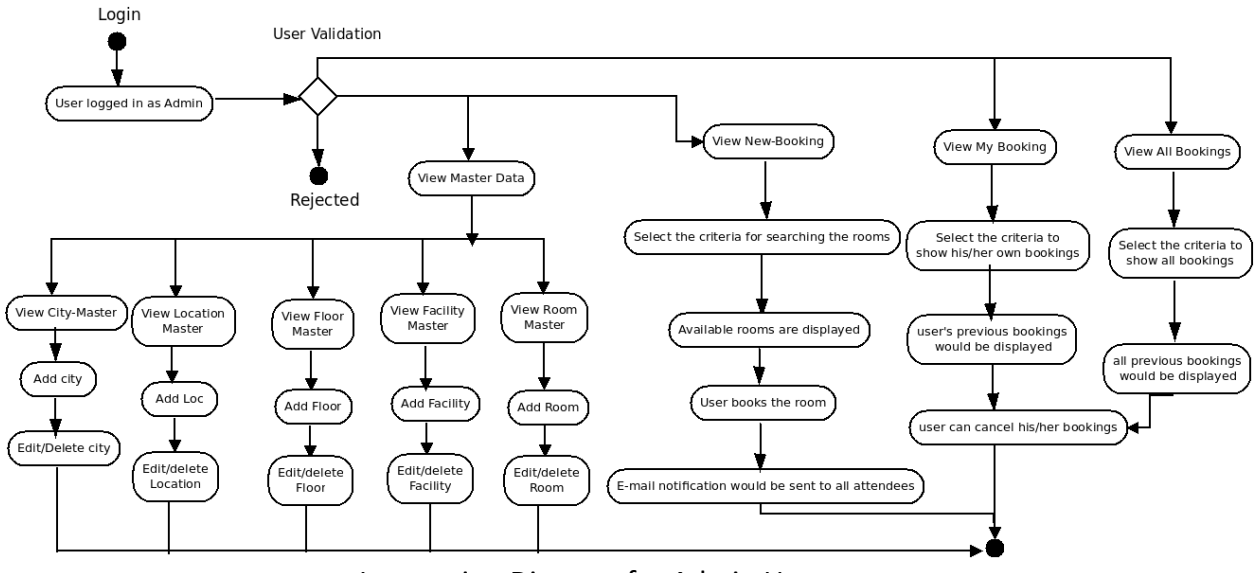

Interaction Diagram for Admin User

#### 1.3. Class Diagram

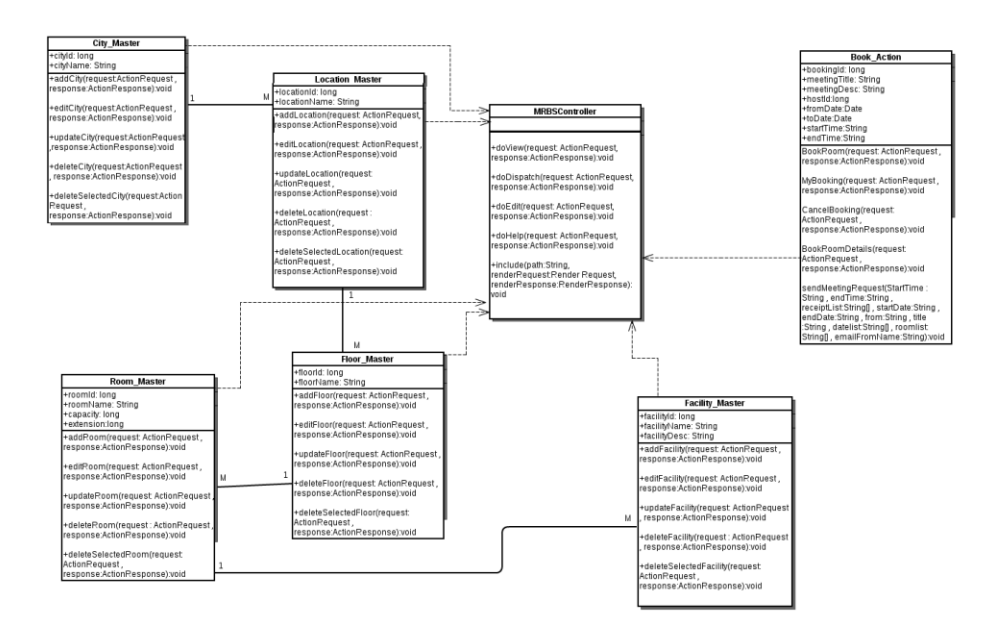

**Class Diagram** 

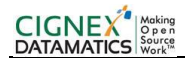

# 4.3 Configuration Details

Set below properties in wrm\_portlet.properties

- mail.host=lists.cignex.com
   Set this property for sending mail, its mail.smtps.host property
- wrm.floors=Ground floor,1st floor,2nd floor,3rd floor,4th floor,5th floor For adding /removing floor update this property.
- wrm.timezone=GMT-05:00As per server set this time zone
- wrm.suggestion.question.send.to=hr@cignex.com Enter the email id of your admin/support team managing WRM here for feedback/support.

# 5 Build Process

1. Checkout Component source code from following marketplace URL using any SVN client.

SVN URL: http://marketplace.cignex.com/workplace-reservation-manager/source/trunk

- 2. Now copy content from trunk folder to any temporary build directory.
- 3. Search and remove all ".svn" folders from this temporary build directory.
- 4. Open command prompt and Go to workplace-reservation-manager-portlet folder and run "ant clean deploy" command.

5. Start Liferay Server and Login to Admin User and drag and drop Workplace Reservation Manager portlet.

# 6 Installation Guide

Installation is not required.